## **COBROWSING: GUIA CLIENTE**

01

Entrar no link de acesso à pagina de cobrowsing através do **Google Chrome**:

https://cascais.pwrs.in/go/

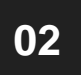

2.1. Inserir o PIN de 6 dígitos indicado pelo operador da linha2.2. Clicar no botão "Avançar"

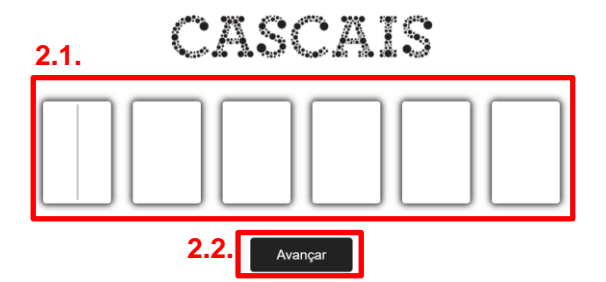

03

**3.1.** Escrever o nome no campo Username**3.2.** Clicar no botão "Connect"

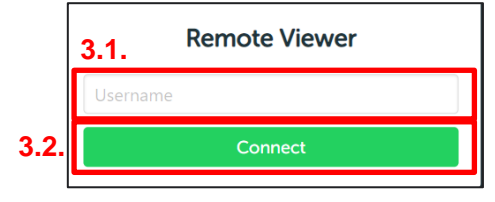

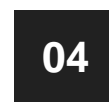

Para partilhar o ecrã com o operador:

4.1. Colocar o rato sobre a roda dentada 💿

4.2. Colocar o rato sobre o segundo icon para partilhar ecrã 🚇

| C VideoRTC Demos                                                                                                    | ο - σ × |
|----------------------------------------------------------------------------------------------------|---------|
| ← → C Δ a aw01.eu-west-3.006.ivrpowers.net/cascais/remoteviewer?thema=default8ad=63612145952174318isecret=mhEpgLe4gs |         |
| Anga                                                                                                    |         |
|                                                                                                    |         |
|                                                                                                    | ē       |
|                                                                                                    | 4.2. 💷  |
|                                                                                                    | ¥       |
|                                                                                                    | 05 🦳    |
|                                                                                                    | 4.1. 👩  |

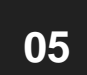

Ν

Para terminada a chamada basta fechar a janela do browser ou, clicar no botão de "Desligar"

## NOTAS:

**A.** Caso feche a janela ou perca a sessão, basta repetir os passos 01 a 03. O PIN a inserir é o mesmo.

**B.** Para o correto funcionamento da aplicação deverá ter a câmara do computador ligada